## 近代华文书籍数据库 操作说明 http://www.mgebooks.cn

#### 关于近代华文书籍数据库

本数据库收录自清末至1949年期间,在中 国大陆所出版的繁体中文图书,数量约12 万种,未来将持续增加。书籍种类包含了 人文思潮、社会研究、政治法律、史地教 育、翻译文学…等等,均有详细分类,包 含了西方的民主与科学思潮(德先生与赛先 生)以及传统中学的现代出版品,内容丰盛, 思想精辟,不仅是研究近代文化思想演进 的重要读本,更是文学、政法、经济、社 会研究的珍贵资源。

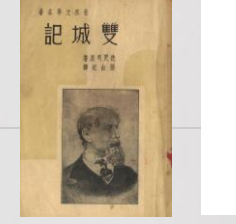

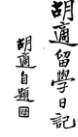

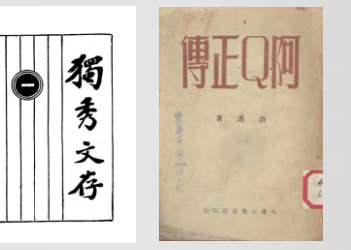

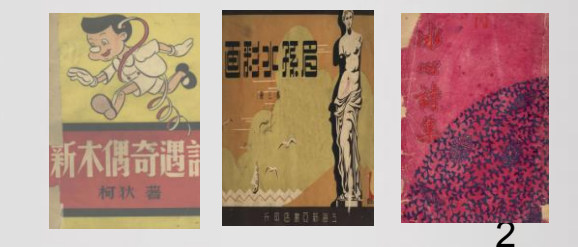

### 无须下载APP,在线阅读、行动阅读没问题!

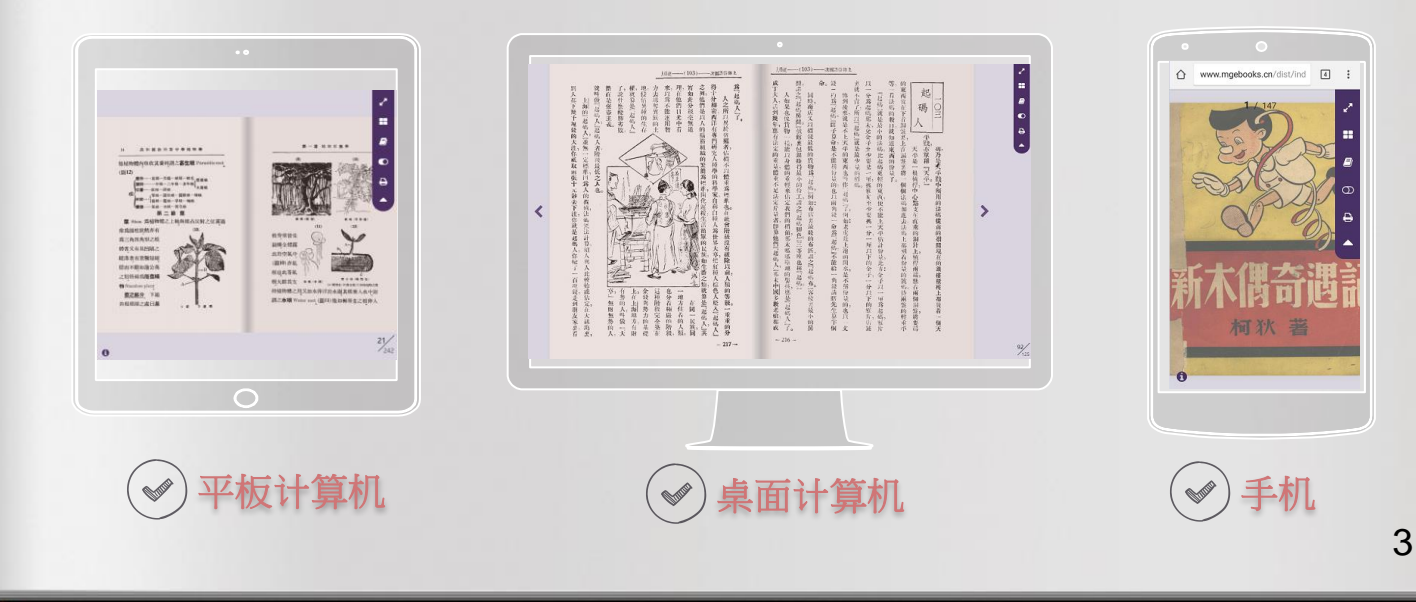

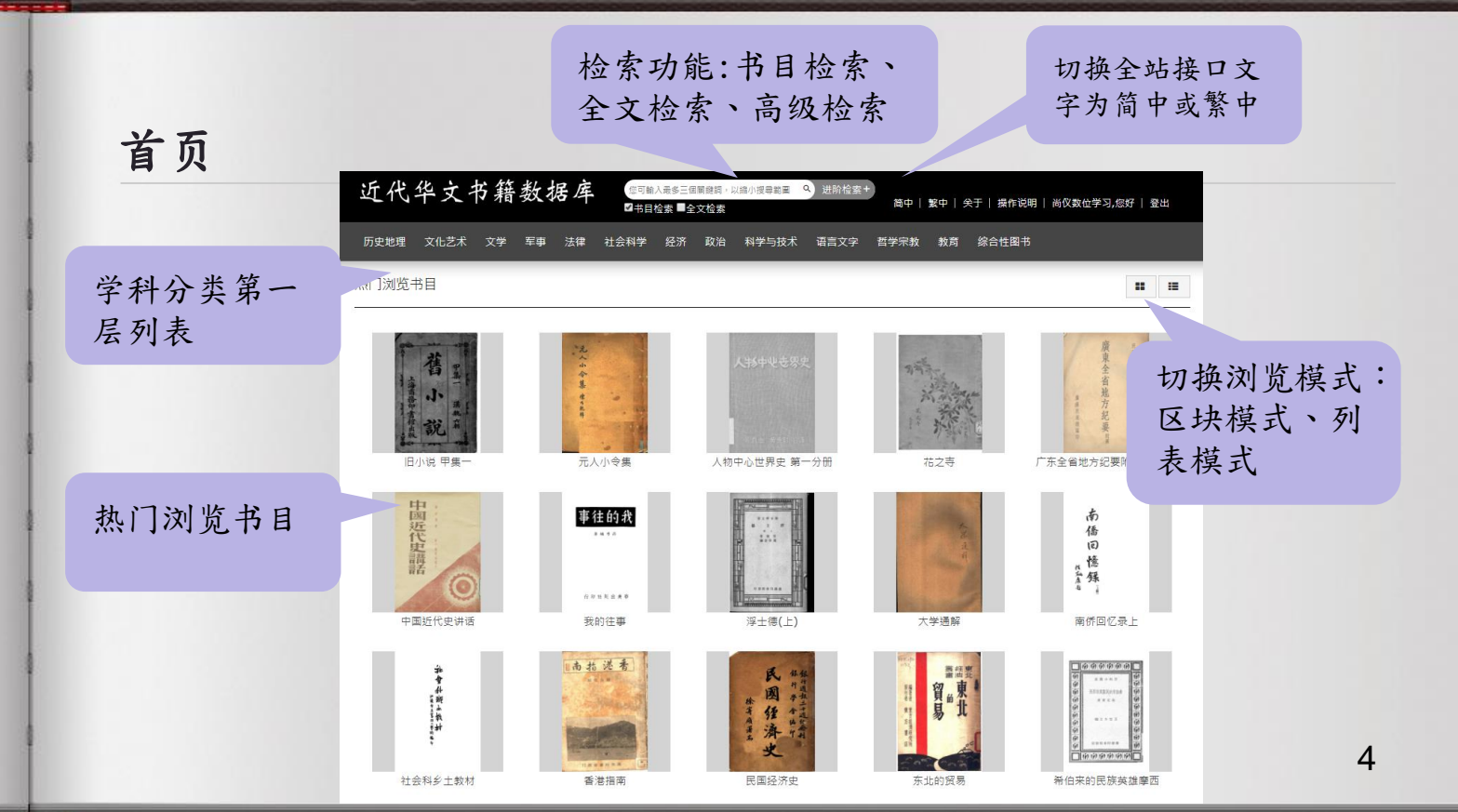

the second

manuel and the states

分类

鼠标移到第一 层学科分类, 即自动滑出第 二层、第三层 分类

| 近代华文书     | 5 籍 数据. 1 <sup>總可職入最多三个关键词,以總小提尋范围 9 进防检器+<br/>■书目检索 ■全文检索                                     </sup> |
|-----------|----------------------------------------------------------------------------------------------------|
| 历史地理 文化艺术 | 文学 军事 法律 社会科学 经济 政治 科学与技术 语言文字 哲学宗教 教育 综合性图书                                                          |
| 中国文学      | 中国诗歌、韵文 中国小说 中国杂著 中国文学综合作品集 中国曲艺 中国儿童文学 中国文学评论和研究 中国戏剧文学                                              |
|           | 中国文学史、文学思想史 中国散文 中国报告文学 中国民间文学 中国文学政策与批评 各国小说 中国宗教文学                                                  |
|           | 中国人物传记 文学理论和基本问题 中国少数民族文学 冬绅艺术形式 世界文学作品集                                                              |
| 文学 2      | 文学评论 文学理论和基本问题 各种文体理论和创作 3 作 文艺工作者 中国文学评论和研究                                                          |
| 世界文学      | 世界文学作品评论和研究 世界文学作品集 世界文学文学史、文学思想史 中国儿童文学 各国小说 各国综合作品集                                                 |
|           | 各国儿童文学                                                                                                |
| 丛书        | 中国丛书                                                                                                  |
| 外国文学      | 各国综合作品集 各国诗歌 各国小说 各国报告文学 各国散文、杂著 各国文学批评和研究 各国儿童文学 各国民间文学                                              |
|           | 各种体裁文学批评和研究 各国戏剧文学 各国宗教文学 中国文学综合作品集 中国曲艺 各国少数民族文学                                                     |
| <br>论文集   | 中国论文集                                                                                                 |
| 艺术        | 各种艺术形式                                                                                                |

|      |                        | 近代华                          | 文书籍数据库                        | 您可输入最多三个关键词,以确小搜寻范围 (<br>书目检索 = 全文检索                  | A 进阶检索+ | 简中   繁中   关于   操作说明   尚仪数位学习,您                                      | 6   登出 |
|------|------------------------|------------------------------|-------------------------------|-------------------------------------------------------|---------|---------------------------------------------------------------------|--------|
|      |                        | 历史地理 文·                      | 化艺术 文学 军事 法律 २                | L会科学 经济 政治 科学与技术                                      | 语言文字 哲  | 学宗教 教育 综合性图书                                                        |        |
| 切换   | 界面语言                   | 热门流览书目                       |                               |                                                       |         |                                                                     |        |
|      |                        | 序号                           | 书名                            | 出版单位                                                  | 出版年     | 简介                                                                  | 详细     |
|      |                        | 51977 音                      | 韵常识                           | 上海大东市局 简白                                             | Þ       | 共10章。讲述古今字音的变迁、反切的起源、四<br>声的分类、广韵的分部、等韵之开齐合撮、古韵<br>之通转及注音字母MORE     | ۹      |
| 簡    | 中   繁中                 | 51979 <del>(</del>           | 国小说史略                         | 北新书局                                                  | 1927    | 本书系作者于1920—1924年在北京大学讲授中<br>国小说史时的讲义。全书包括28篇,首篇为《史<br>家对于小说之著录及MORE | ۹      |
| 大老   | 新报店默认为简体               | 、最多三个关键词, 以總小搜寻范围<br>梁 ■全文檢察 | Q、進階檢案+<br>簡中 │ 繁             | ▶│ 開於│ 操作說明│ 尚儀數位學習,                                  | 您好   登出 | 辛格即积极修辞的各种格式。共5童。讲述根于<br>交的修辞格、根于联想的修辞格、根于想像的<br>辛格、根于曲MORE         | ۹      |
|      | 公阳年秋八月间午               | 經濟 政治 科學與技                   | 術 語言文字 哲學宗教 非                 | 救育 綜合性圖書                                              |         |                                                                     | ۹      |
| モン   | <b>人</b> 介面, 可切换 / 系   |                              |                               |                                                       |         |                                                                     |        |
| 体    | 中文。但书籍内容               |                              |                               |                                                       |         |                                                                     |        |
| 则う   | 内繁体中文。                 | 出版單位                         | 出版年                           | 簡介                                                    | 詳細      |                                                                     |        |
| 513. | // ■ 與市路               | 上海大東書局                       | 共10章。<br>1925 聲的分類、<br>之通轉及註  | 構述古今字音的變遷、反切的起源、四<br>廣顧的分部、等韻之開齊合撮、古韻<br>H音字母MORE     | ٩       |                                                                     |        |
| 5197 | 79 中國小說史略              | 北新書局                         |                               | 於1920—1924年在北京大學講授中<br>約講義。全書包括28篇,首篇為《史<br>記之著錄及MORE | م       |                                                                     |        |
| 5198 | 80 修辭格                 | 上海商務印書館                      | 修 辭格即移<br>1933 比較的修器<br>修辭格、私 | 聴極修辭的各種格式。共5章。講述根が<br>非格、根於聯想的修辭格、根於想像的<br>見於曲MORE    | Q       |                                                                     |        |
| 5198 | 81 虚字使用指南              |                              | 1946                          |                                                       | ۹       |                                                                     | 6      |
| 5198 | 83 中國話寫法拉丁化指南一理論方案研究讀物 | 上海新文字書店                      | 1941                          |                                                       | ۹       |                                                                     |        |

and the second second s

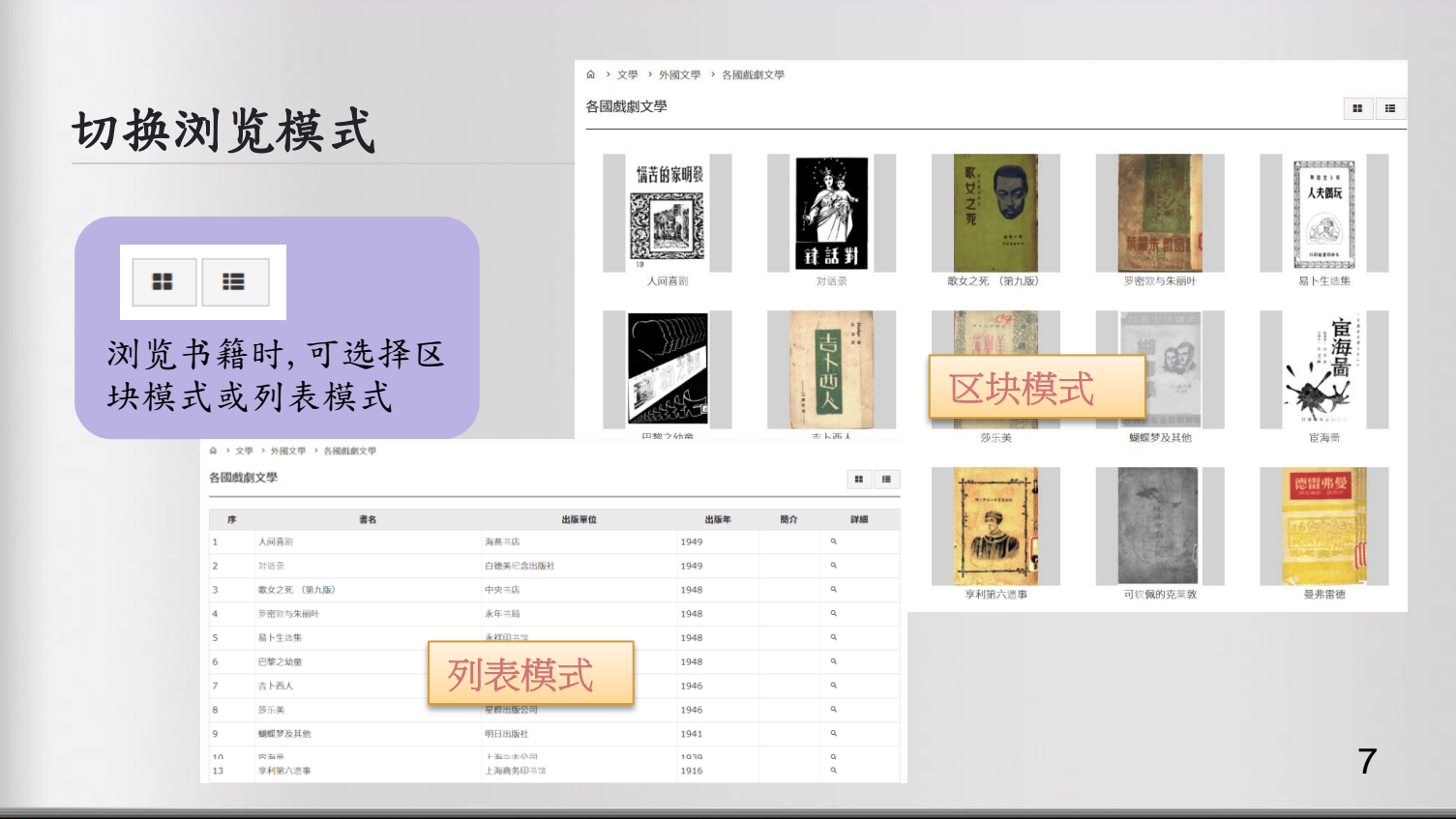

#### 檢索功能1-書目檢索

本数据库的默认检索方式 是「书目检索」,即针对 书名与简介数据进行检索。 (1)在输入框输入检索词

(2)按下放大镜图示,检 索结果即会展开。

如(3)所示。检索结果会 依照学科分类、出版单位、 出版年份再区分为三类, 方便寻找想看的书籍。

| 除中山<br>✔ 书目                                                                                                    | - <mark>1</mark><br>]检索 ■全才                                                                                                    | 文检索                                                                                                | ō                                                                                   | <mark>2</mark><br>进阶检                                                                    | 索+                                                                                                    |                            |
|----------------------------------------------------------------------------------------------------|----------------------------------------------------------------------------------------------------|----------------------------------------------------------------------------------------------------|-------------------------------------------------------------------------------------|------------------------------------------------------------------------------------------|----------------------------------------------------------------------------------------------------|----------------------------|
| 以下为您搜寻 <b>《</b><br>依学科分类                                                                                          | 孙中山 》的相关书籍<br>依出版单位<br>™≫(158)                                                                                                    | 依出版年份 3                                                                                            | 1) 给合耕网                                                                             | ±/70) ₩3                                                                                 | 举中教(40)                                                                                                    | <b>祝文(24)</b>              |
| 所有节箱(465)<br>法律(21)                                                                                               |                                                                                                    | 历史地理(12)<br>军事(7)                                                                                  | <ol> <li>500 (1) (1) (1) (1) (1) (1) (1) (1) (1) (1)</li></ol>                      | 书(78) 百日<br>(5) 教育                                                                       | 子示教(40)<br>氦(3)                                                                                                    | 经 <i>济</i> (34)<br>语言文字(2) |
| 文化艺术 <b>(1)</b>                                                                                                   |                                                                                                    |                                                                                                    |                                                                                     |                                                                                          |                                                                                                    |                            |
|                                                                                                    |                                                                                                    |                                                                                                    |                                                                                     |                                                                                          |                                                                                                    |                            |
| 以下为您搜寻 《 孙<br>依学科分类<br>所有书籍(483)<br>中华书局(9)                                                                       | ■山 〉的相关书籍<br>依出版单位 依出肌<br>尚无分类(59)<br>三民公司(9)                                                                                                    | <b>反年份</b><br>商务印书馆(19)<br>世界书局(8)                                                                 | 民智书局(16)<br>出版書不详(7)                                                                | 上海三民书店发行(12)<br>中央图书局(6)                                                                 | ) 正中书局(12)<br>中国国民党中央执行:                                                                                                    | ¢₽                         |
| 以下为您搜寻 《 制<br>依学科分类<br>所有书籍(483)<br>中华书局(9)<br>太平洋书店(5)<br>黄埔出版社(4)                                               | ■山 ) 的相关书籍<br>依出版单位 依出版<br>尚无分类(59)<br>三民公司(9)<br>时代思潮社(4)<br>众志书局(4)                                                                                                    | <b>重年份</b><br>商务印书馆(19)<br>世界书局(8)<br>上海会文堂书局(4)<br>中国文化服务社(4)                                     | 民智书局(16)<br>出版者不详(7)<br>广益书店(4)<br>中国国民党中央执行委员                                      | 上海三民书店发行(12)<br>中央图书局(6)<br>[出版者不详](4)<br>正中书局印行(3)                                      | ) 正中书局(12)<br>中国国民党中央执行<br>会宣传部(6)<br>国民书局(4)<br>新民书局(3)                                                                                          | 委员<br>more                 |
| 以下为您稷寻《 ));<br>依学科分类<br>所有书籍(483)<br>中华书局(9)<br>太平洋书店(5)<br>黄埔出版社(4)                                              | ■山 ) 的相关书籍<br>依出版单位 依出版<br>尚元分業(59)<br>三民公司(9)<br>时代思潮社(4)<br>众志书局(4)                                                                                                    | <b>反年份</b><br>商务印书馆(19)<br>世界书局(8)<br>上海会文堂书局(4)<br>中国文化服务社(4)                                     | 民智书局(16)<br>出版者不详(7)<br>广益书店(4)<br>中国国民党中央执行委员<br>会宣传部编印(3)                         | 上海三民书店发行(12)<br>中央国书局(6)<br>[出版者不详](4)<br>正中书局印行(3)                                      | ) 正中韦局(12)<br>中国国民党中央执行<br>会宣作部(6)<br>国民书局(4)<br>新民书局(3)                                                                                          | 委员<br>more                 |
| 以下为您搜寻《加·<br>依学科分类<br>所有书籍(483)<br>中华书局(9)<br>太平洋书店(5)<br>黄埔出版社(4)<br>以下为您搜寻《 3)<br>依学科分类                         | <ul> <li>■山 &gt; 的相关书籍<br/>依出版单位 依出版</li> <li>商无分类(59)</li> <li>三民公司(9)</li> <li>时代思潮社(4)</li> <li>☆志书局(4)</li> <li>■山 &gt; 的相关书籍</li> <li>依出版单位 依出》</li> </ul>                                                       | 版年份<br>商务印书馆(19)<br>世界书局(8)<br>上海会文堂书局(4)<br>中国文化服务社(4)<br>版年份                                     | 民智书局(16)<br>出版者不详(7)<br>广益书店(4)<br>中国国民党中央执行委员<br>会宣传部编印(3)                         | 上海三民书店发行(12)<br>中央图书局(6)<br>[出版書不详](4)<br>正中书局印行(3)                                      | ) 正中书局(12)<br>中国国民党中央执行<br>会宣传部(6)<br>国民书局(4)<br>新民书局(3)                                                                                          | 委页<br>more                 |
| 以下为您搜寻《加·<br>依学科分类<br>所有书籍(483)<br>中华书局(9)<br>太平洋书店(5)<br>莫埔出版社(4)<br>以下为您搜寻《加·<br>依学科分类<br>所有书籍(483)             | <ul> <li>山)的相关书籍<br/>依出版单位 依出版</li> <li>尚无分类(59)</li> <li>三民公司(9)</li> <li>时代思潮社(4)</li> <li>众志书局(4)</li> <li>二、的相关书籍</li> <li>依出版单位 依出》</li> <li>尚无分类(81)</li> </ul>                                                 | 版年份<br>商务印书馆(19)<br>世界书局(8)<br>上端会文堂书局(4)<br>中国文化服务社(4)<br>版年份<br>1927(50)                         | 民智书局(16)<br>出版者不详(7)<br>广益书店(4)<br>中国国民党中央执行委员<br>会宣传部编印(3)<br>1929(42)             | 上海三民书店发行(12)<br>中央图书局(6)<br>[出版者不详](4)<br>正中书局印行(3)<br>1926(31)                          | ) 正中书局(12)<br>中国国民党中央执行<br>会宣传部(6)<br>国民书局(4)<br>新民书局(3)                                                                                          | 委页<br>more                 |
| 以下为您搜寻《加·<br>依学科分类<br>所有书籍(483)<br>中华书局(9)<br>太平洋书店(5)<br>莫埔出版社(4)<br>以下为您搜寻《加·<br>依学科分类<br>所有书籍(483)<br>1928(19) | <ul> <li>■山 &gt; 的相关书籍<br/>依出版单位 依出版</li> <li>商无分类(59)</li> <li>三民公司(9)</li> <li>町代原潮社(4)</li> <li>众志书局(4)</li> <li>■山 &gt; 的相关书籍</li> <li>依出版单位 依出)</li> <li>尚无分类(81)</li> <li>1939(16)</li> <li>1939(16)</li> </ul> | 版年份<br>商务印书馆(19)<br>世界书局(8)<br>上海会文堂书局(4)<br>中国文化服务社(4)<br>版年份<br>1927(50)<br>1940(15)<br>1940(15) | 民智书局(16)<br>出版者不详(7)<br>广益书店(4)<br>中国国民党中央执行委员<br>会宣传部编印(3)<br>1929(42)<br>1945(15) | 上海三民书店发行(12)<br>中央图书局(6)<br>[出版書不详](4)<br>正中书局印行(3)<br>1926(31)<br>1925(15)<br>(4014(2)) | <ol> <li>正中书局(12)</li> <li>中国国民党中央执行:<br/>会宣传部(6)</li> <li>国民书局(4)</li> <li>新民书局(3)</li> <li>1947(22)</li> <li>1933(15)</li> <li>(423)</li> </ol> | 委员<br>more                 |

### 檢索功能1-書目檢索

点选详细栏的放大镜(4), 即可进入该书的书目数据 页。

(5)点选红框处即导出清单,可导出本次检索结果的书籍列表列表。

| 以下为您<br>依学科?                    | 搜寻 <b>《孙中山</b><br>分类 依出 | 》的相关书籍<br>出版单位 依出版年份 |                  |      |      |                                                                                            | F  | 4     |
|---------------------------------|-------------------------|----------------------|------------------|------|------|--------------------------------------------------------------------------------------------|----|-------|
| 所有书籍<br>法律 <b>(</b> 21)<br>文化艺术 |                         |                      | 史地理(121)<br>事(7) |      |      |                                                                                            | Ļ  | 5     |
|                                 |                         |                      |                  |      |      |                                                                                            |    | □汇出清单 |
| 序号                              | 学科分类                    | 书名                   |                  | 出版单位 | 出版年  | 简介                                                                                         | 页数 | 详细    |
| 46224                           | 历史地理                    | 孙中山                  | 三联书店             |      | 1949 | 简要叙述 <mark>孙中山</mark> 从诞生到逝世的生活经<br>历及政治活动。                                                |    | ۹     |
| 47025                           | 历史地理                    | 近代中国名人故事             | 国光书店             |      | 1949 | 内收曾国藩、石达开、李秀成、 <mark>孙中<br/>山</mark> 、蔡松坡、廖仲恺等22人故事,卷<br>首有编者序。                            | _  | م     |
| 57516                           | 历史地理                    | 孙中山                  | 新中国书局            | 5    | 1949 | 简要叙述 <mark>孙中山</mark> 从诞生到逝世的生活经<br>历及政治活动。                                                |    | 4     |
| 60080                           | 文学                      | 当代名人书简               | 永丰书局-            | 上海   | 1948 | 分两编。甲编收宥 <mark>孙中山</mark> 、邹韬奋、周<br>树人、郭沫若等国内当代名人及作家的<br>书信;乙编收有华莱士、甘地、高尔基<br>等国外名人及作家的书信。 |    | Q     |
| 43264                           | 政治                      | 中山文选                 | 文化供应社            | t    | 1948 | 内分复华运动时代、辛亥革命时代、讨<br>袁时代、护法时代、北伐时代等5辑,<br>共55篇。另收《 <mark>孙中山</mark> 先生自传》、                 |    | ۹     |

检索功能2-全文检索

 (1)在输入框输入检索词后, 勾选「全文检索」,则「书 目检索」亦将自动被勾选起 来,进行整个数据库的书籍 内文及书目资料之全文检索。
 (2)按下放大镜图示,检索 结果即会展开,如(3)所示。

与书目检索不同的是:若有 某些书籍内文可辨识且被检 索到,这时会出现页数数字, 直接点选页数,即可进入被 检索出来的那一页。

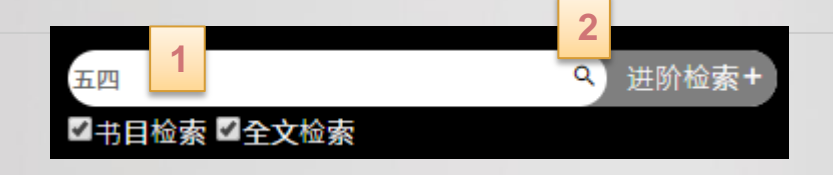

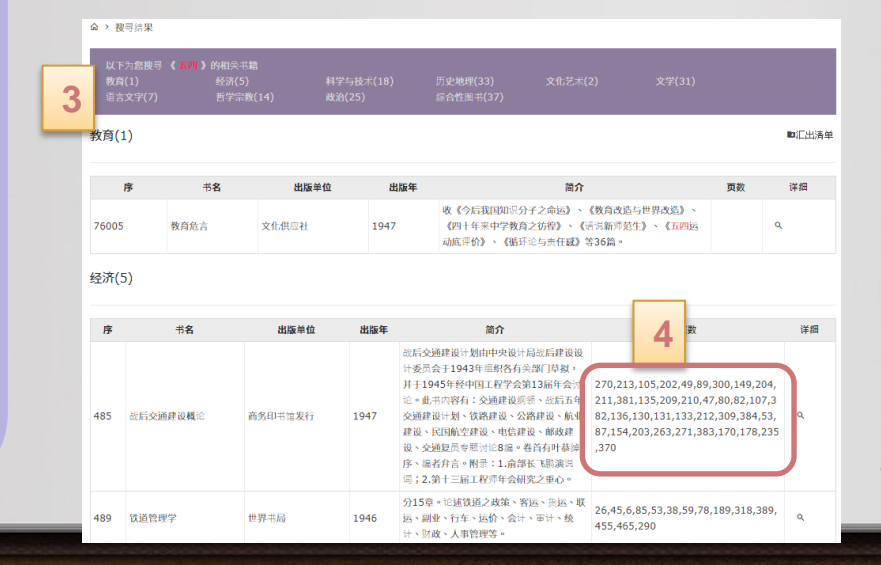

#### 检索功能3-多词检索

无论进行书目检索或全文检 索,在输入框可输入2个或 最多3个字词,以缩小检索 范围。字词之间需空一格。

例如输入:「五四 科学」, 下方检索结果即展开, 「五四」及「科学」并分别 以红色、蓝色显示。

| Ŧ                    | 四 科學<br>书目检索 ■       | 全文检索                |                    | Q 进阶检索+                                                                                                    |         |
|----------------------|----------------------|---------------------|--------------------|----------------------------------------------------------------------------------------------------|---------|
|                      | 《五四] 彩荧》的坦公共领        |                     |                    |                                                                                                    |         |
| 科学与技术()              |                      |                     |                    |                                                                                                    |         |
| <mark>科学与技</mark> 术( | 3)                   |                     |                    |                                                                                                    | ■汇出清单   |
|                      |                      |                     |                    |                                                                                                    |         |
| 序                    | 书名                   | 出版单位                | 出版年                | 简介                                                                                                    | 详细      |
| <b>序</b><br>76       | 书 <b>名</b><br>自然科学讲话 | <b>出版单位</b><br>新知书店 | <b>出版年</b><br>1949 | 简介<br>内分科学与哲学、科学的分类、自然科学与社会科学、科学的<br>发生与发展、"五四"宫蒙运动与科学思想等10章。射景:1.<br>青年习形式逐渐宣布的态度——与张申府已形式逐渐问题;2.<br>科学与人类正义是跨道而驰回——论林语堂的反科学思想。再<br>版本设为159页。 | 详细<br>Q |

#### 檢索功能4-進階檢索

五四 科學

■书目检索 ■全文检索

在首页点选(1)「进阶检索」 即会出现一个进阶检索的小 窗口。点选(2)增加条件,可 增加输入查询字词的字段。 在输入查询词时,(3)可以自 定义您想要检索的数据字段。 若选「所有字段」即书目的 所有字段都会被检索。

在二个条件之间,还可用选 择AND或OR之布尔逻辑进行检 索。下好条件之后,点选(4) 送出即可。

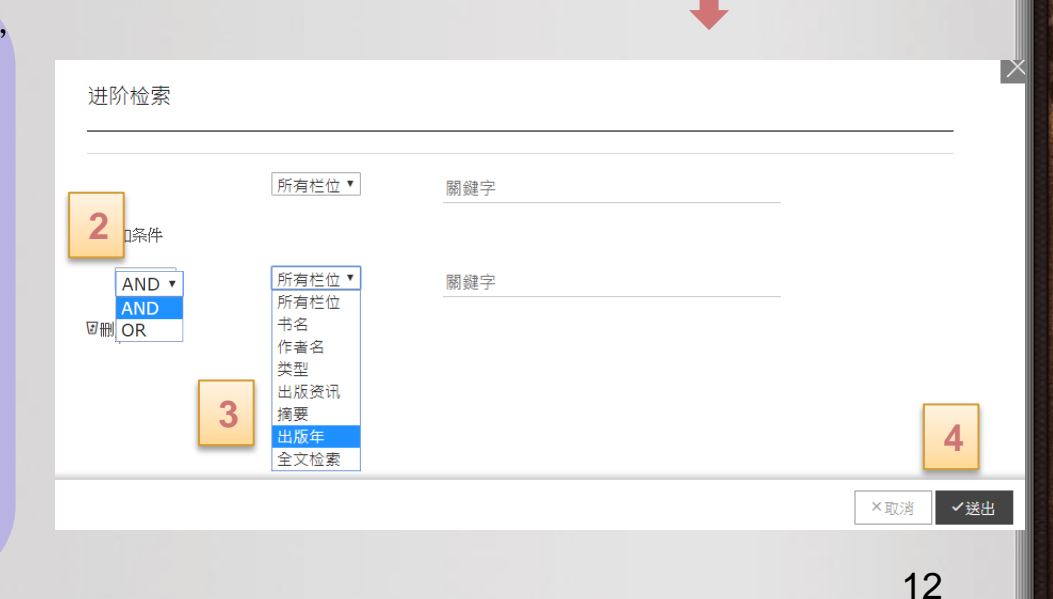

Q

进阶检索+

#### 电子书阅读界面-翻页

#### 点选 < > 可向左或向右翻页。 或是将鼠标移到书本四个角落,出现 即可翻页。

1. 金雞脚 (又名鵝掌金星草) Polypodium hastatum Thunb. 水龍骨科

山麓及崖壁等處之羊齒植物。根莖短小,橫走。葉少,葉柄 細長,懸垂。葉身灰綠色,質薄,葉內面子囊摹顯著。暖地能越 冬。

2. 貫衆 Polystichum falcatum Diels. 水龍骨科 海滨崖壁之常緑羊菌植物。葉白根株簇生,葉片為厚革質, 濃綠,平滑有光澤。葉柄強壯。子囊羣黑褐色,頗顯著。 3. 三羽貫衆 Polystichum varium Presl. 水龍骨科 樹陰之羊齒植物。葉自根株簇生,葉柄之在葉軸部者密生 有黑色鳞片。葉片革質,銹綠色,葉脈凹入,子囊羣之包膜顯著。 4. 海金砂 Lygodium japonicum Sw. 海金砂科 原野疎林中蔓性草本,恆纏絡樹木而上昇。蔓莖瘠細,下 部生通常葉,上部生細裂之胞子葉。冬季凋落,枯葉久存莖鐺。

鼠标移至书籍下方, 会出现拉轴,可拉至想 要的页数

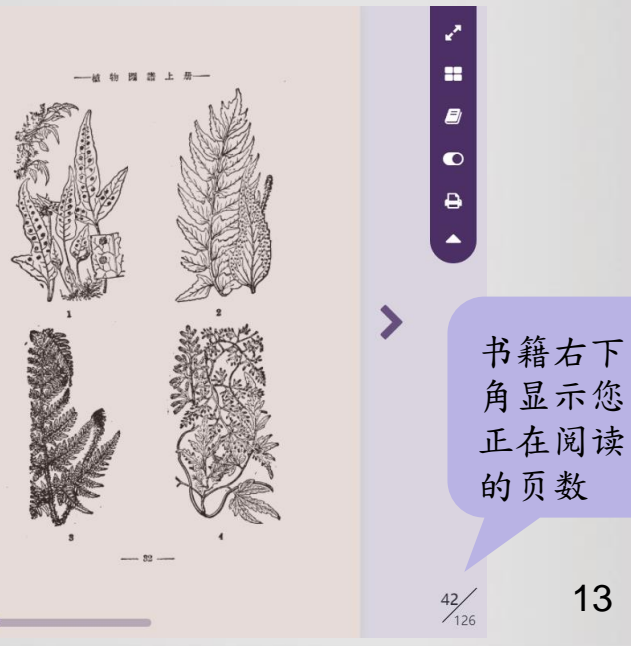

#### 电子书阅读界面-各项功能

山麓及孫璧等處之羊齒植物。根烹短小,橫走。葉少,葉柄 網長,懸垂。葉身灰綠色,寶薄,葉內面子囊睾膩著。暖地能越 客。

 實業 Polystichum folcatum Diels. 木龍骨科 海濱崖壁之常錄半實植物.素自根核猴生.素片為厚革質, 違錄, 可治常充澤。素情強壯。子量等墨褐色,顏顯著。
 三羽寶素 Polystichum varium Preal. 木龍骨科 樹陰之羊童植物。素自根核簇生,素病之在素物都考定生 有黑色鱗片、素片革質,誘綠色素眼回入,子囊章之已照顯著。

4. 海金砂 Lygodium japonicum Sw. 海金砂料 原野碌林中蔓性草本,疫腺給樹木而上昇。蔓藍幹細,下 部生通常業,上部生細裂之胞子素。冬季调落,枯素久存盖端。 供數賞及樂用。

- 83 ---

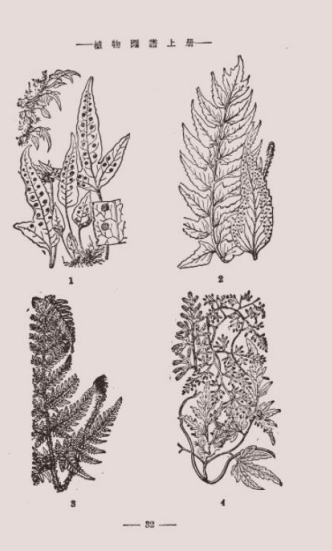

●
▲
▲
★
★
★
★
★
★
★
★
★
★
★
★
★
★
★
★
★
★
★
★
★
★
★
★
★
★
★
★
★
★
★
★
★
★
★
★
★
★
★
★
★
★
★
★
★
★
★
★
★
★
★
★
★
★
★
★
★
★
★
★
★
★
★
★
★
★
★
★
★
★
★
★
★
★
★
★
★
★
★
★
★
★
★
★
★
★
★
★
★
★
★
★
★
★
★
★
★
★
★
★
★
★
★
★
★
★
★
★
★
★
★
★
★
★
★
★
★
★
★
★
★
★
★
★
★
★
★
★
★
★
★
★
★
★
★
★
★
★
★
★
★
★
★
★
★
★
★
★
★
★
★
★
★
★
★
★
★
★
★
★
★
★
★
★
★
★
★
★
★
★
★
★
★
★
★
★
★
★
★
★
★
★

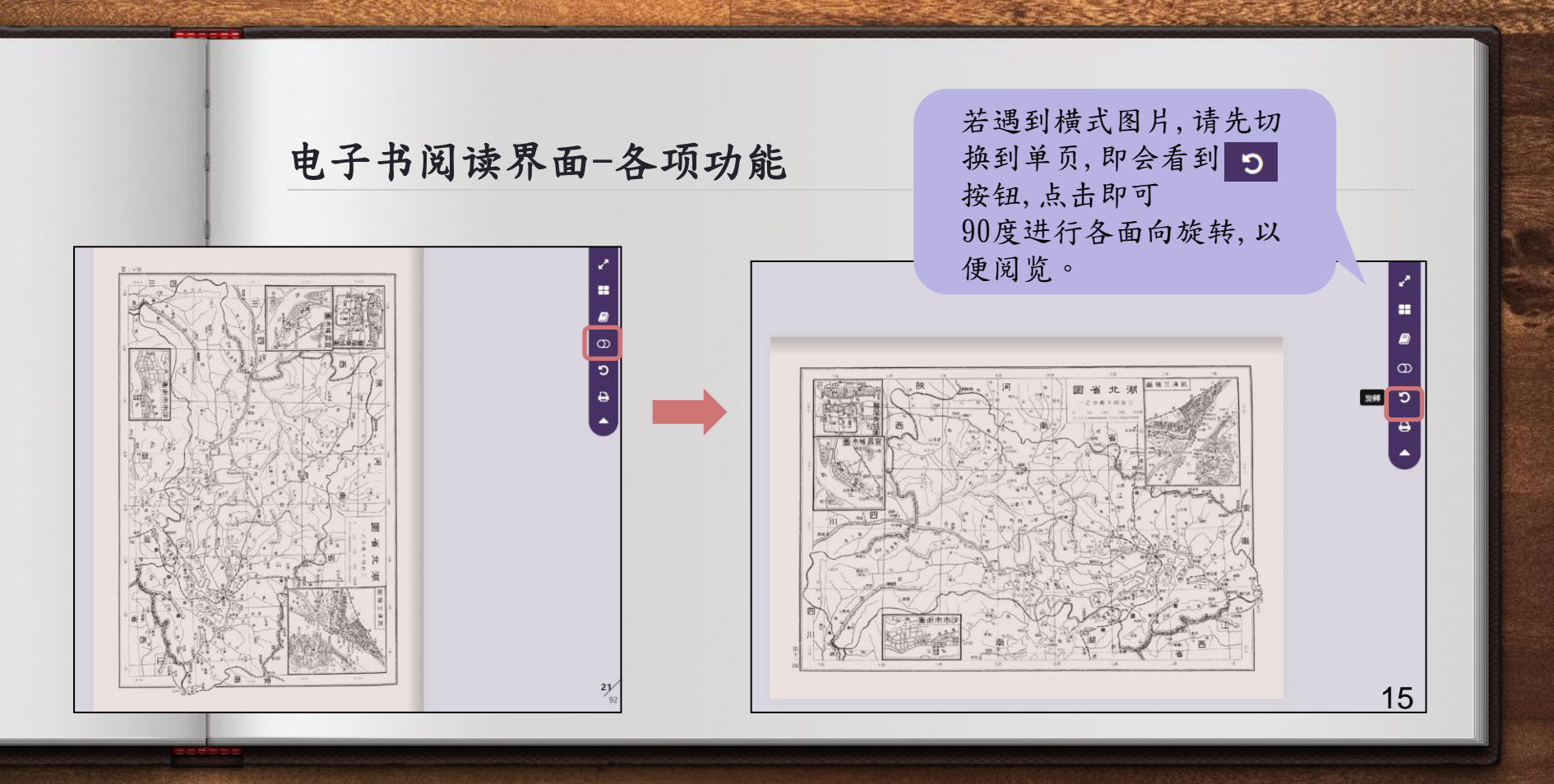

### 电子书检索结果-导出清单

| - 4 | A             | B     | С              | D    | F                                                                                                    |                       |
|-----|---------------|-------|----------------|------|----------------------------------------------------------------------------------------------------|-----------------------|
| 1   | 32            | 類別    | 出版單位           | 出版年  | 節介                                                                                                    |                       |
| 2   | 百衲本二十四史:宋史·五四 | 综合性图书 | 商务印书馆·上海       | 1937 | 四百九十六卷,目录三卷,据清乾隆武英殿本排印。                                                                                                    |                       |
| 3   | 从白话文到新文字      | 语言文字  | 北新書局           | 1936 | 分文言文、方块字、语文问题、五四运动、白话文、国语统一运动、别字手头字、新文字等11章。叙述提倡新文字的<br>文运动的意义。                                                                                                    | 历史及提倡                 |
| 4   | 导报言论集 第一辑     | 政治    | 上海导报馆          | 1938 | 内收《站在人具的立路标语》、《大湖的义勇军》、《中国做时经济的好现象》、《保随起制的纲领》、《舒佛的主》<br>"带败的意义》、《台川庄艺大战》、《台中目軍事上的胜利与失败》、《巩固统一阵线》、《起き五四运动》等80余<br>《人类的立境和人类的任务》(代集)。                                                                                                    | ※)、《日<br>篇·书前有        |
| 5   | 独立时论集(一)      | 政治    | 独立时论社·北京       | 1948 | 播委考会国家政治、经济、社会、教育、文化及科学方面的的社交算98篇,考《"五四"的第二十八周年》(胡圖),<br>(吴晨超),《论都市民治》(张创)、《训政、改组、过渡》(便邦彦)、《论发展科学)(明华炽),《苏联在联合国》(崔·<br>"华桥的教育问题)(陈淳恕),《美国外交交换的新动动》(济思和等,书款有独立出版社团人序。                                                                                    | (经济的改)<br>B萼),《库      |
| 6   | 妇女问题新讲        | 政治    | 新民主出版社         | 1949 | 包括妇女的地位与经济,封建社会的妇女,性,爱和婚姻制度,五四运动与中国妇女,在反法西斯战争中苏联妇女对[<br>节。                                                                                                    | 国家的贡献                 |
| 7   | 妇女运动文献        | 政治    | 东北书店           | 1948 | 內收《中共中央关于各民目標還起面前妇女工作方针的洗定》,刘少等《总结妇女工作的几个基本认识》,未獲《助<br>生产运动中来》。爾略《迎接妇女工作的新方向》,應植新《论妇女地位的变迁》,列宁《苏维埃共和国女工运动的/<br>曾《中国妇女在五回运动中走上了自己解放的道题》尊16篇。                                                                                                    | 艮广大妇女<br>王务》,吴        |
| 8   | 歌者之歌          | 文学    | 立体出版社          |      | 包括纪念曲、民族战歌、各国民歌、民谣曲、艺术歌、电影歌曲等9英,收《五四纪念歌》、《民主颂》、《向前》、<br>100余首中外歌曲。(B.C.)                                                                                                    | 《卡德林》                 |
| 9   | 革命史上几个重要纪念日   | 历史地理  | 國民革命軍總司令部政治部編印 | 1926 | 记述中外革命史上重要现纪念日二十余个。国外的有列宁、"三八",已融改社、"五一",马克思、十月连急等;1<br>七"、孙中山、黄花岗七十二烈士。"五四"、"五七"、"五州"、"六二三"(沙基佳案)。滕仲凯、"九五"(万县)<br>"(辛丑和约、朱代国、"双十"等纪念日,书中包括"纪纪念以利。"秦仲的"风和纪念文算等,以记念日日期先后时                                                                                | 国内的有<br>盖案)、          |
| 10  | 革命哲学          | 哲学宗教  | 大新書局           | 1935 | 本书最作者在"五四时期"重要先政府主义革命的教师。作者认为"重命是平面的进作"革命必须从根本上解决而<br>如社会革命,社会基金是从社会主义委会还是无政府主义革命,再起至平草革命,反对改良主义和保守主义,会<br>的其智义,基金书授作,革命书创建中动,重命意义提《意命书错》,革命思想的大规,革命主义在进作中,虚无主义一<br>需者的考虑。如果有意义的主义之,其实,其实,有需者的性格与精神,革命的人生现,革命主义在进作中,虚无主义一<br>需者的考虑。如果有重要能的成文,这样实,任需主要保证 | 检索结果可汇出               |
| 11  | 革命哲学          | 哲学宗教  | 上海泰东圈书局印行      | 1927 | 「本用是得理性""五四好那"" 實現完設成主义產品的發行。作者以为,還為是早里的活性、重命必须从現在上較了<br>如社會業命。社会基金局从社会主义基本也是充取的产生义基命,再把至早有基金,反对改良主义和保守主义。当<br>的實是义、基础中活化。基础中试验学动,重命意义道。基础中活学,基础意思的与于授《基础意思》。重的<br>记动,重命为理论力反见。某些中新主法,重命者的性相与描述,直动的上近《重命主义生活化中,虚无主义一<br>至素的想法。为需有某能的现实。"我并注《于重正金融狂      | excel书目清单,<br>每次导出上限为 |
| 12  | 革命哲学 (第二版)    | 哲学宗教  | 泰东圈书局          | 1921 | 本市最有需在"五四时期"重要无政府主义革命的著作。传客认为"直急是平里打进他"、重急及形成发上额子<br>如时登差的,社会基础从社会主义委的在王政和主义运动,有些安于事业者。 权财改良主义的保守主义。4<br>的真整义。高者与当他心思。高考与创造也动,高者总、强。高者与其单,高命居自的与手段,高命居想是"高命<br>运动,富命与他心皮观,高等与新生活,高考者的社能与精神。高命的人生观。高命主义在进他中,虚无主义一<br>国富的第一个的有意意知的方式,却并在《宇宙高会经社           | 500笔数据,每日             |
|     |               |       |                |      |                                                                                                    | 个奴仍件寸山心里              |

上限为10000笔。

# 谢谢您! 有任何问题吗?请与我们连络:

◆北京国图书刊服务有限责任公司◆Email:mgebooks@qq.com